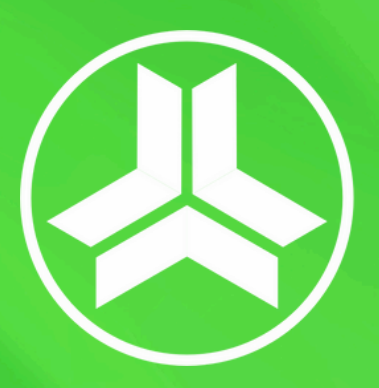

Евразийский Сберегательный Банк

# Мобильный банкинг ESB

# Руководство пользователя

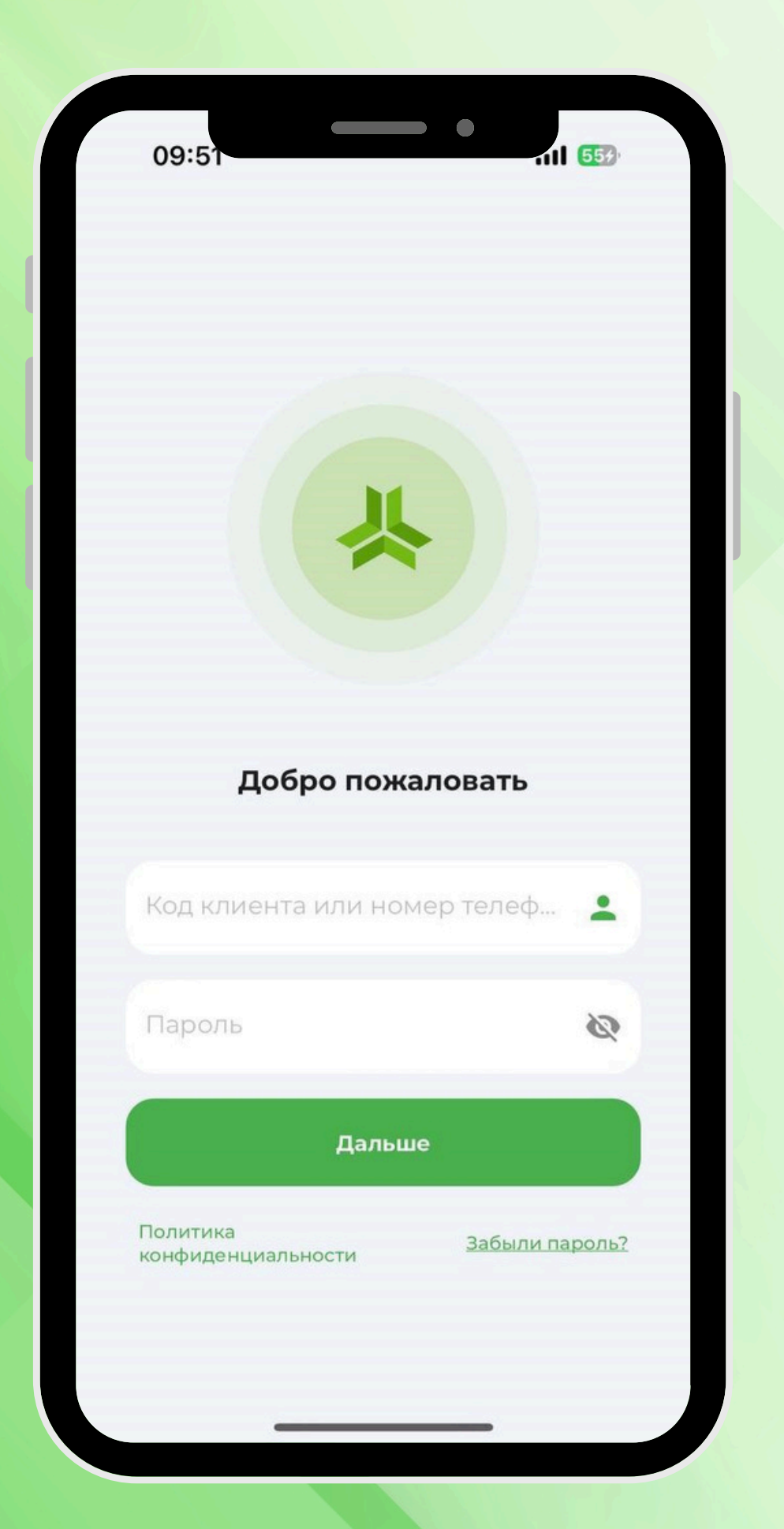

# Уважаемый клиент! Рекомендуется избегать использования мобильного банкинга на чужих устройствах по следующим причинам:

**1. Риски безопасности**: На чужих устройствах может быть установлено вредоносное ПО, которое может перехватывать ваши личные данные, пароли или другие конфиденциальные сведения.

**2. Отсутствие контроля:** Вы не можете гарантировать, что чужое устройство не было настроено для слежки или хранения ваших данных, что увеличивает риск утечки информации.

**3. История действий:** Использование мобильного банкинга на чужом устройстве может привести к сохранению данных о ваших транзакциях или входах в систему в браузере или приложении, что может быть использовано злоумышленниками.

Чтобы минимизировать риски, лучше использовать только свои устройства для доступа к мобильному банкингу и избегать входа в личный аккаунт на чужих телефонах или компьютерах.

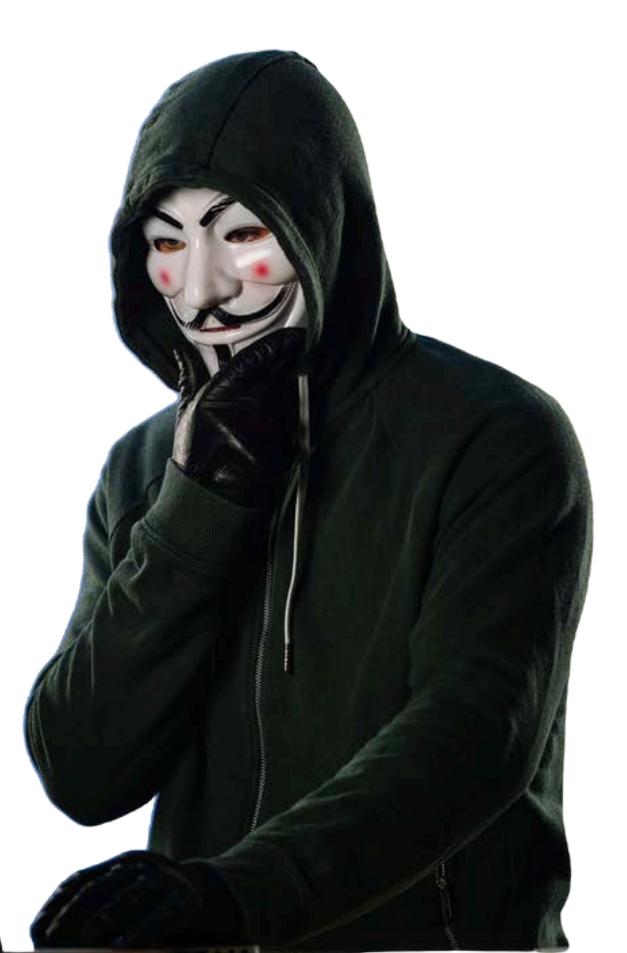

Система мобильного банкинга ОАО "Евразийский Сберегательный Банк" предлагает круглосуточный доступ к управлению счетами и операциям. Для подключения к системе необходимо иметь комплект уникальных идентификаторов (Логин, Пароль, ОТР) и интернет-соединение.

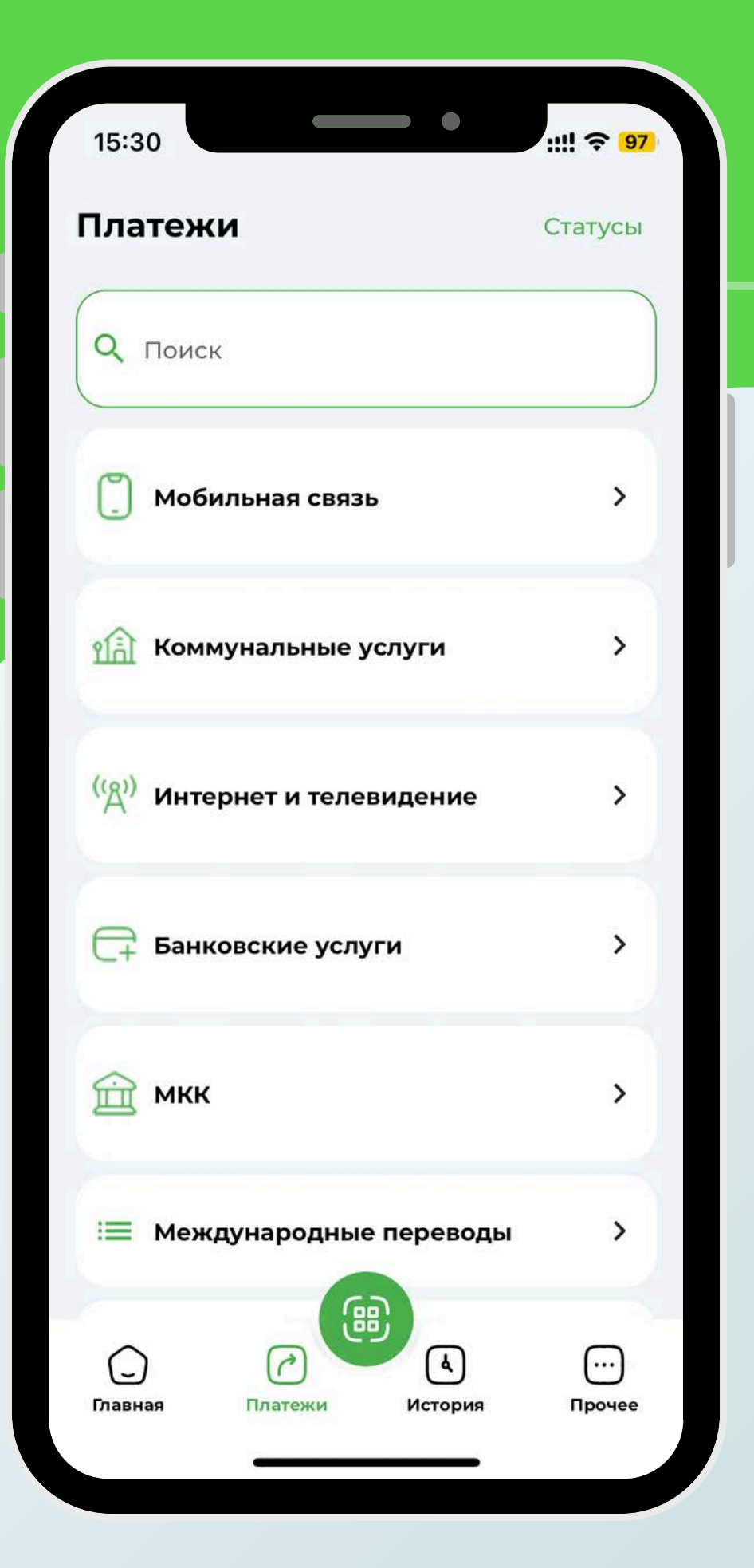

### Подключение

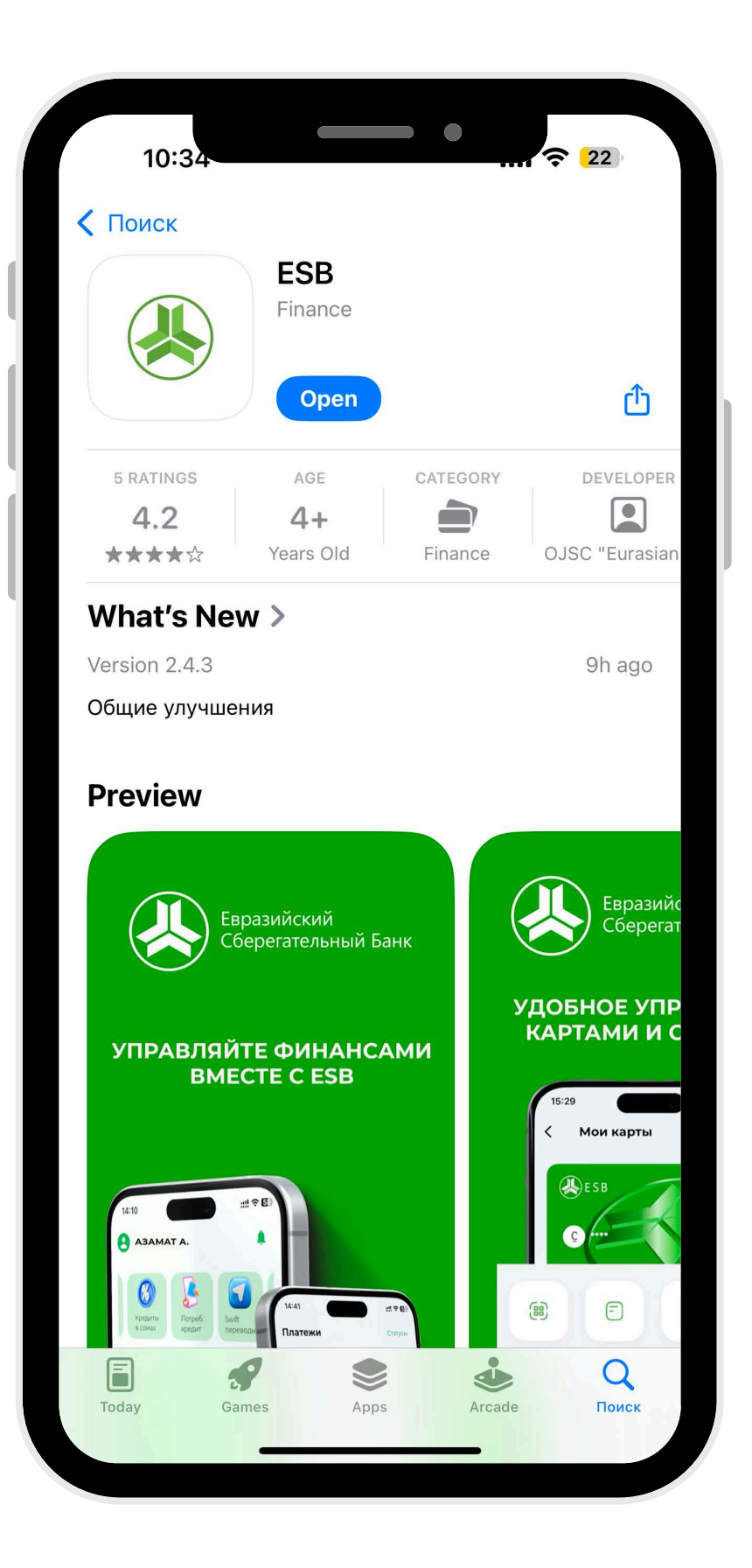

# Скачайте приложение ESB в Google Play и AppStore.

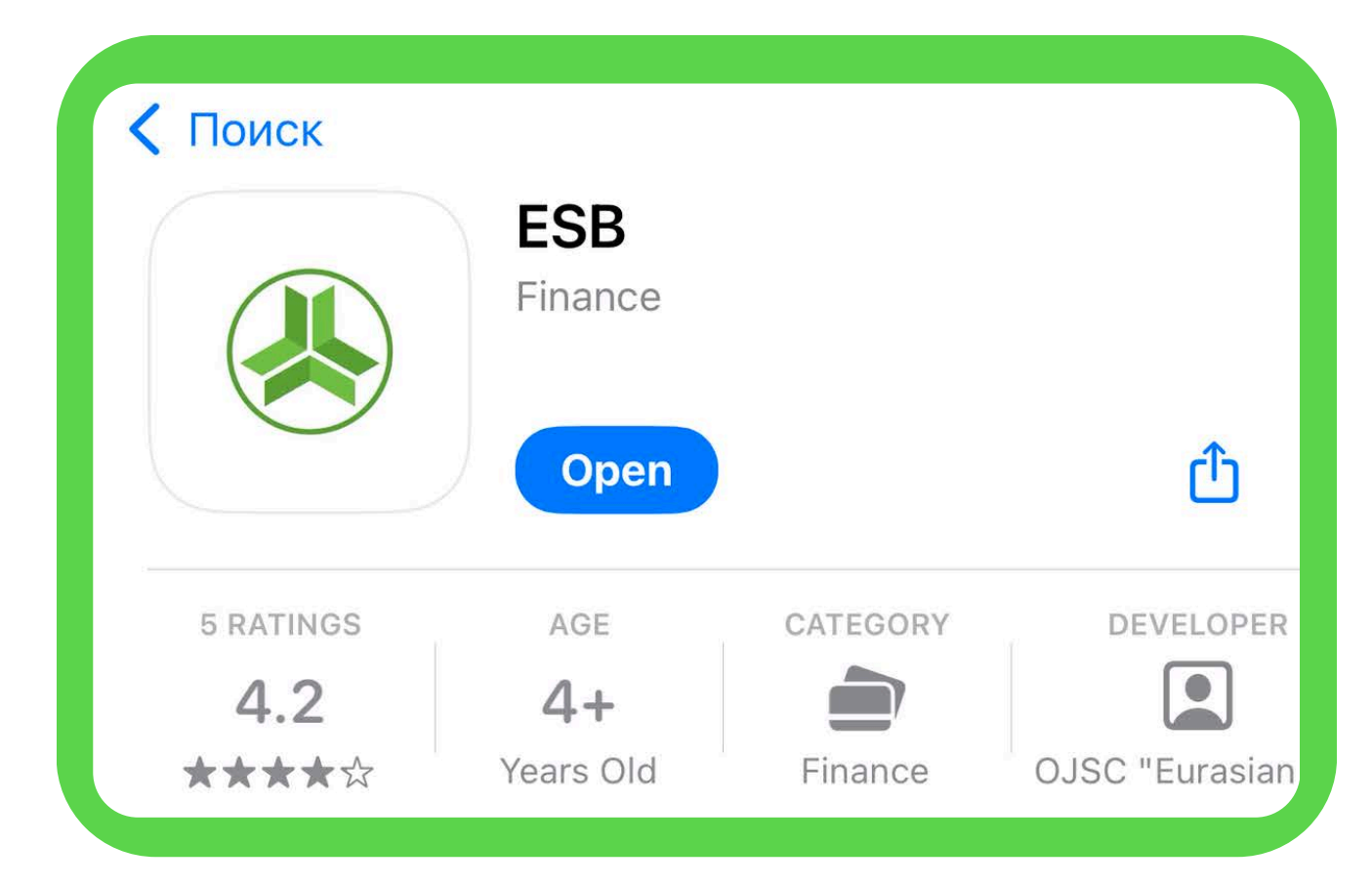

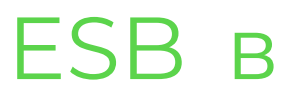

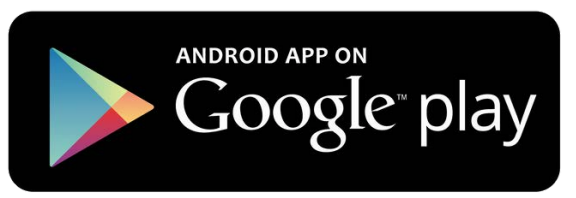

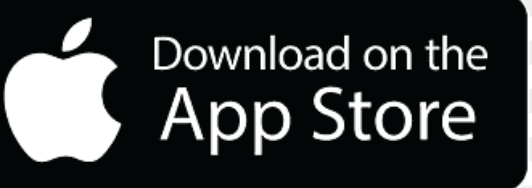

Для обеспечения безопасного доступа к системе мобильного банкинга, процесс входа и авторизации состоит из нескольких этапов.

Первый этап авторизации

- Идентификация пользователя:

- Введите код клиента или номер телефона: Код будет отправлен вам на WhatsApp сотрудникам банка при регистрации или смене учетных данных.
- Введите пароль: Предоставленный пароль по смс на ваш номер телефона или на почту которую вы указали. Если вы уже входили в систему и меняли пароль, используйте новый пароль.

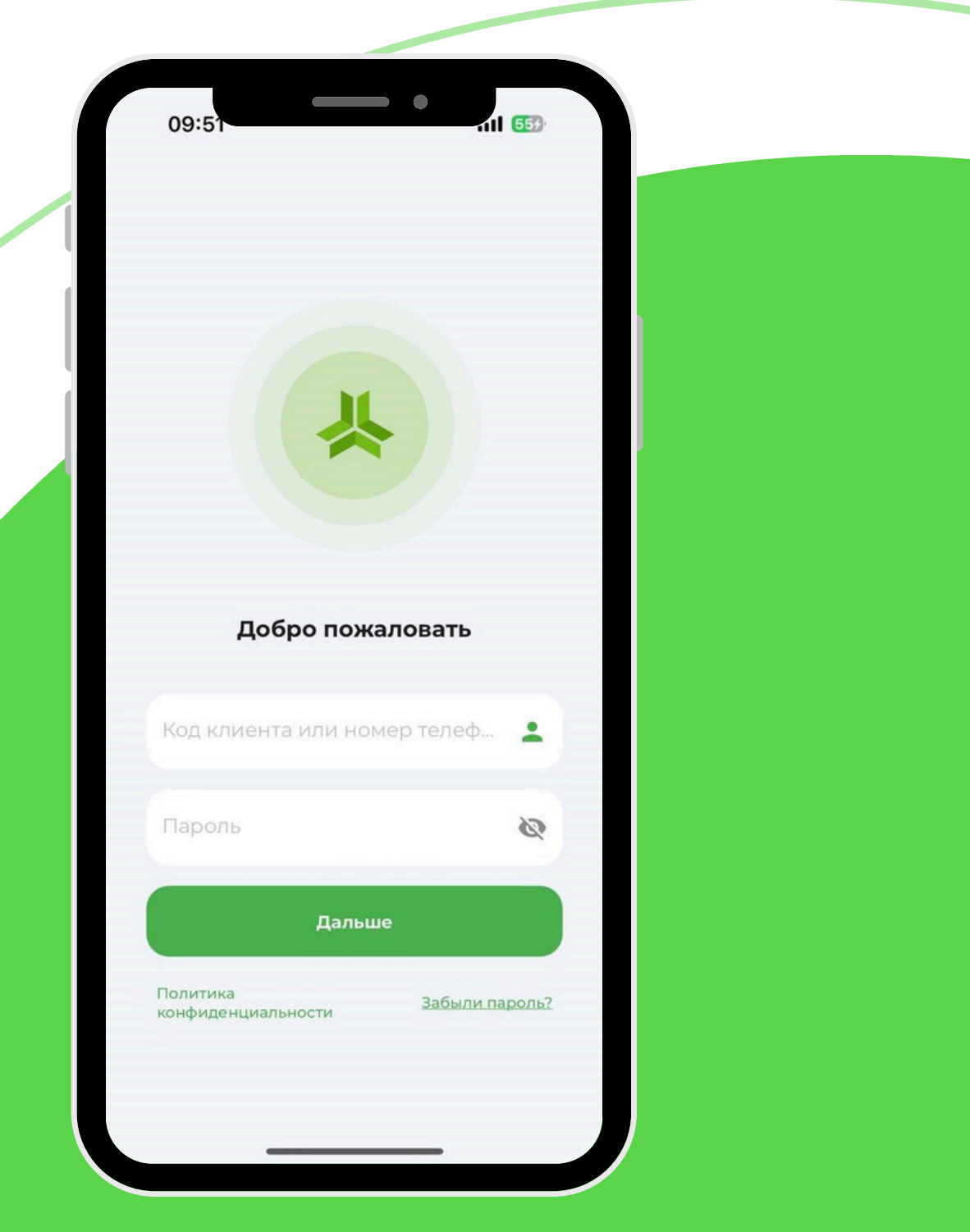

### Вход и авторизация

# Второй этап авторизации -Двухфакторная аутентификация:

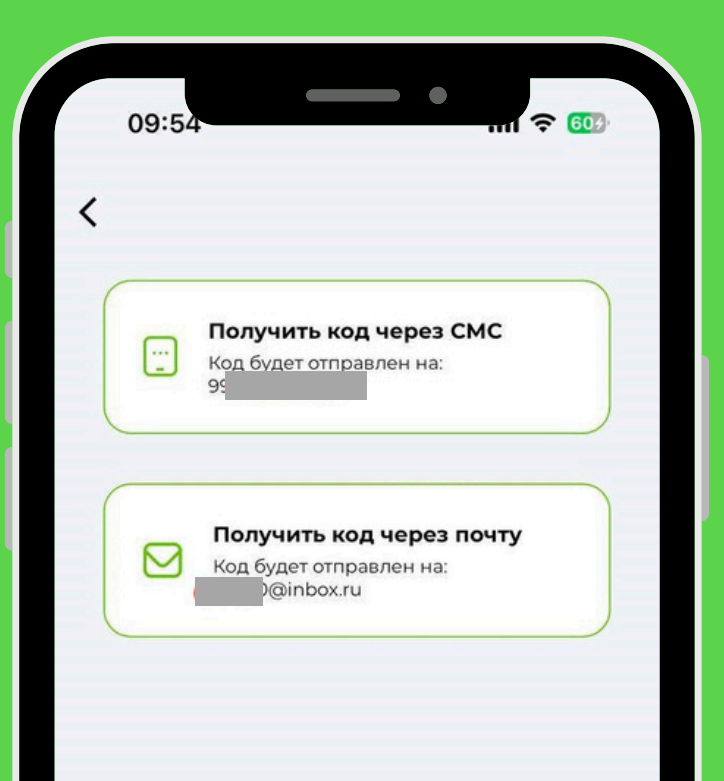

Получение ОТР-кода: после успешного ввода логина и пароля, система предложит вам метод получения одноразового пароля (ОТР). На данный момент ОТР можно получить на электронную почту или СМС на номер телефона, указанную при регистрации. Выберите удобный способ получения кода.

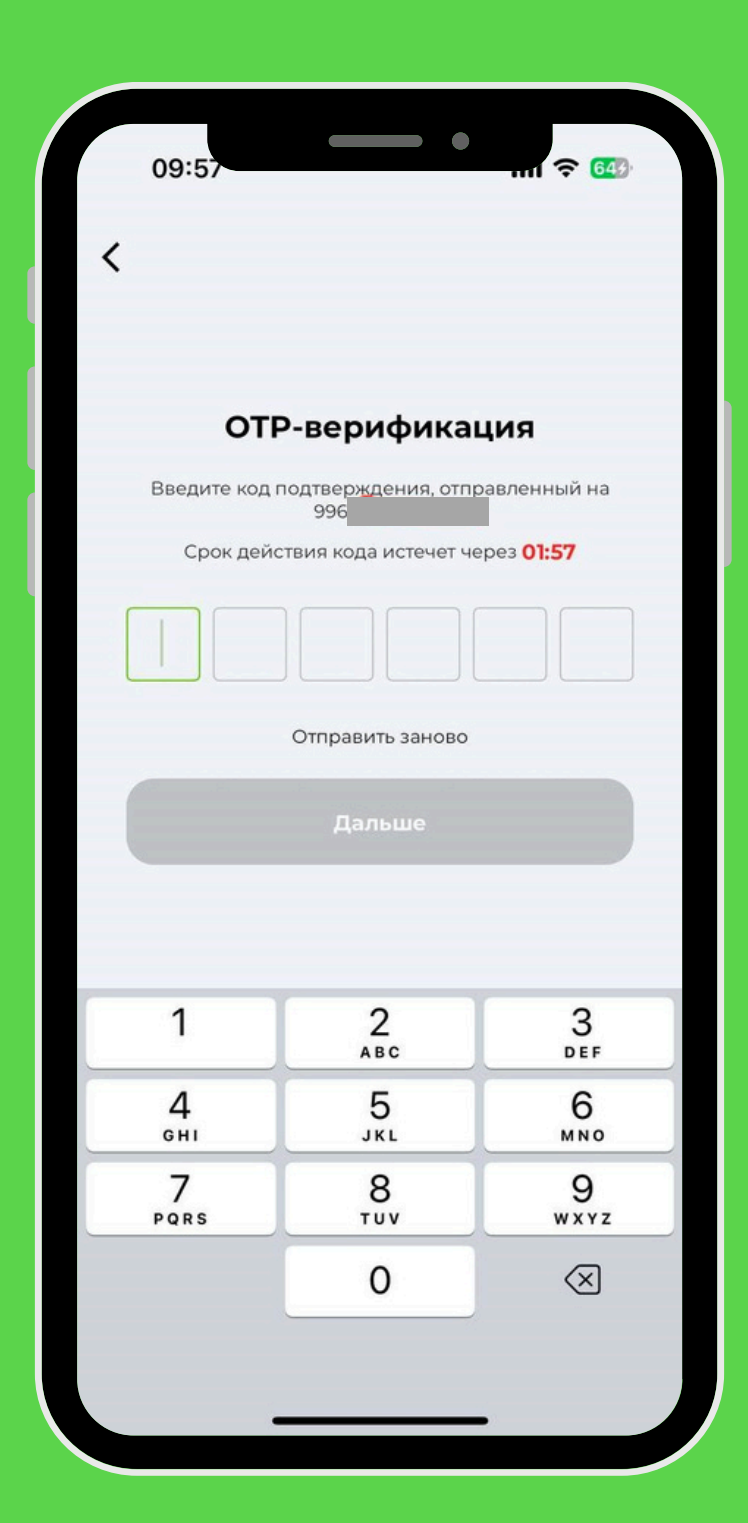

Ввод ОТР-кода: как только вы получите шестизначный код, введите его в предназначенное поле на экране авторизации. Обратите внимание, что ОТР-код имеет ограниченный срок действия — обычно 2 минуты. Если код не будет введен в течение этого времени, он станет недействительным, и вам придется запросить новый.

# Завершение процесса авторизации:

- Проверка и подтверждение: после ввода ОТР-кода система проверит его корректность. При успешной проверке вы будете автоматически перенаправлены на главную страницу мобильного банкинга, где сможете управлять своими счетами и осуществлять различные банковские операции.
- Обработка ошибок: если введенный код неверен или просрочен, система предложит вам повторить попытку и отправить новый ОТР-код. Следуйте инструкциям на экране, чтобы успешно завершить процесс входа.

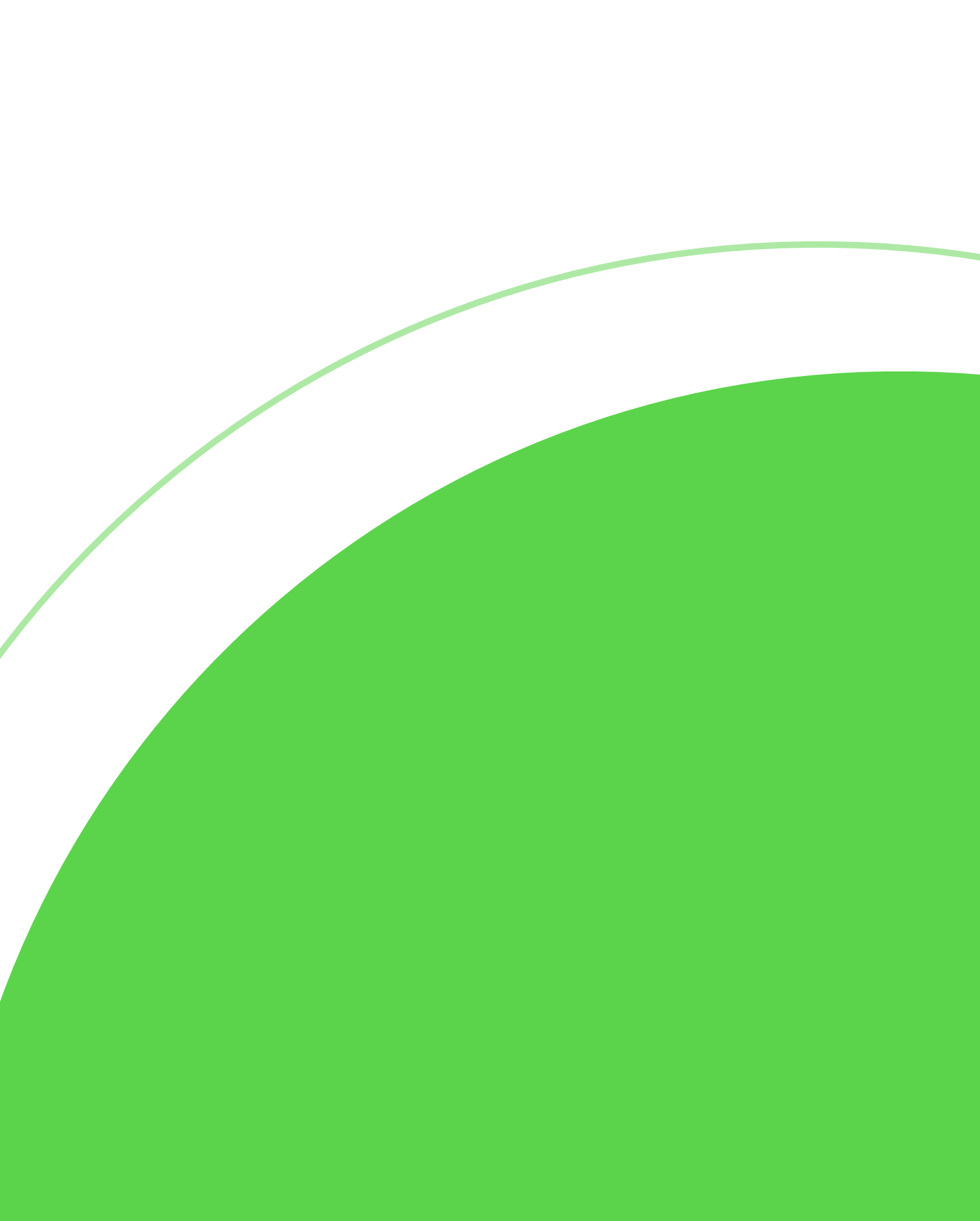

Восстановление пароля (для клиентов)

Если вы забыли пароль от учетной записи, вам нужно ввести свой код клиента, который был указан в ПИН-конверте.

Если вы потеряли ПИН-конверт или забыли код от учетной записи, вам необходимо связаться с Банком для получения кода. После получения кода пройдите по ссылке "Забыли пароль?" и нажмите кнопку "Дальше"

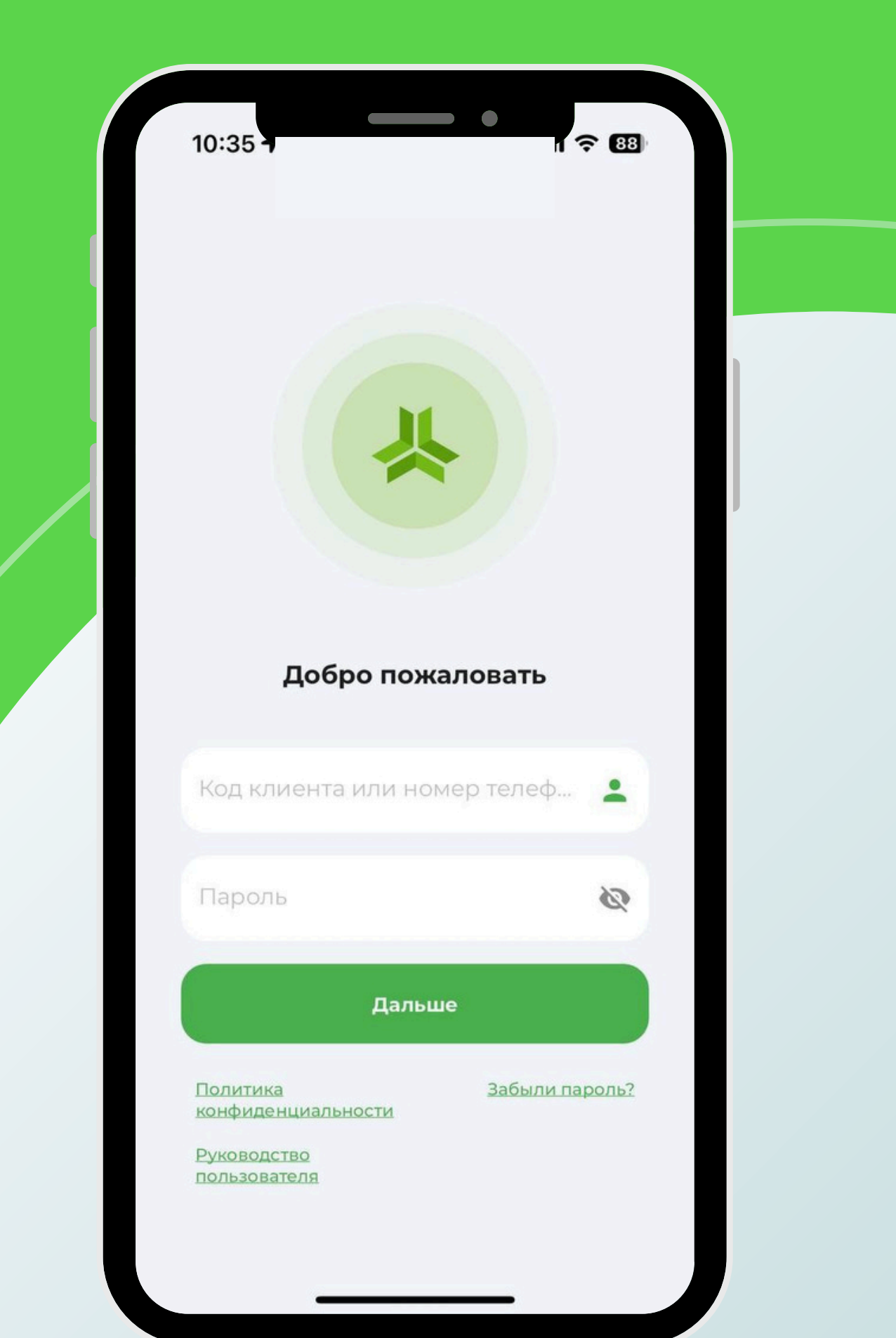

### Восстановление пароля (для клиентов)

Введите код, после чего вам на телефон поступит СМС с кодом подтверждения. Введите полученный код и установите новый пароль.

вы указывали.

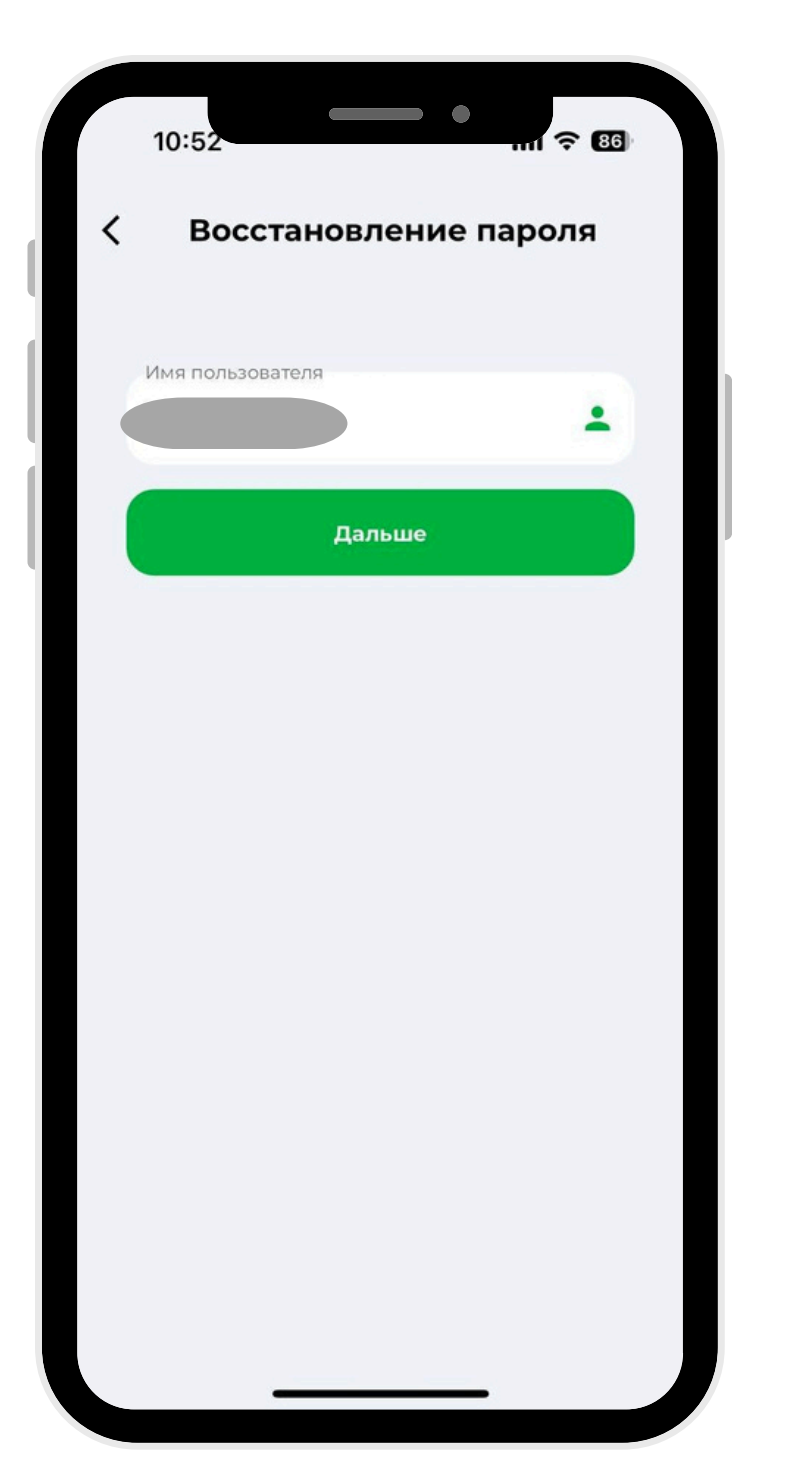

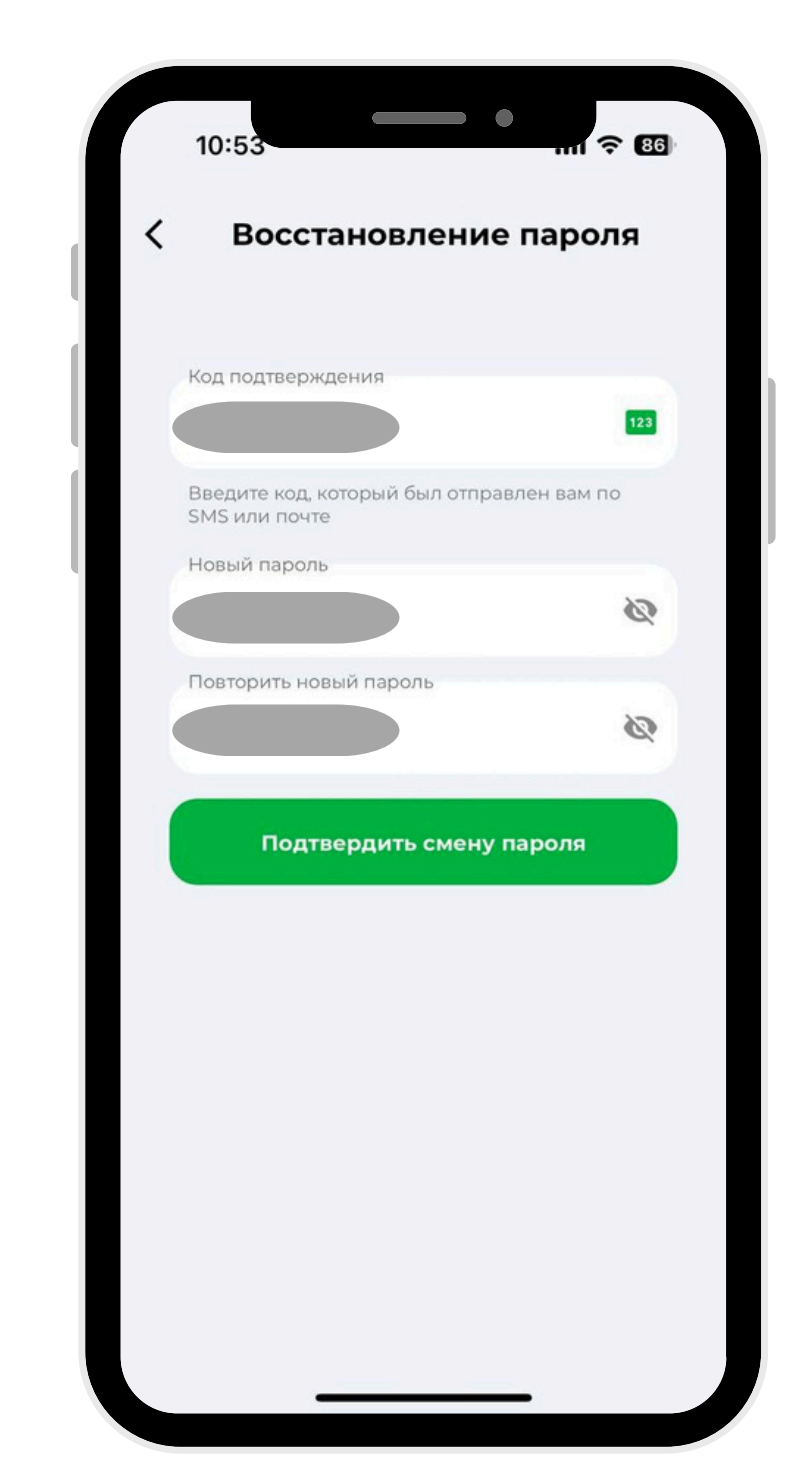

# Вам нужно будет зайти в учетную запись и получить код подтверждения для ОТР-верификации, выбрав способ получения через СМС или на почту которую

| 1 | 0:36                                                         | mi † 83 |  |  |
|---|--------------------------------------------------------------|---------|--|--|
|   | Получить код через С<br>Код будет отправлен на:<br>996       | смс     |  |  |
|   | Получить код через н<br>Код будет отправлен на:<br>Dinbox.ru | почту   |  |  |
|   |                                                              |         |  |  |
|   |                                                              |         |  |  |
|   |                                                              |         |  |  |
|   |                                                              |         |  |  |

Восстановление пароля (для клиентов)

После ввода кода вы будете перенаправлены в "Мобильный Банкинг".

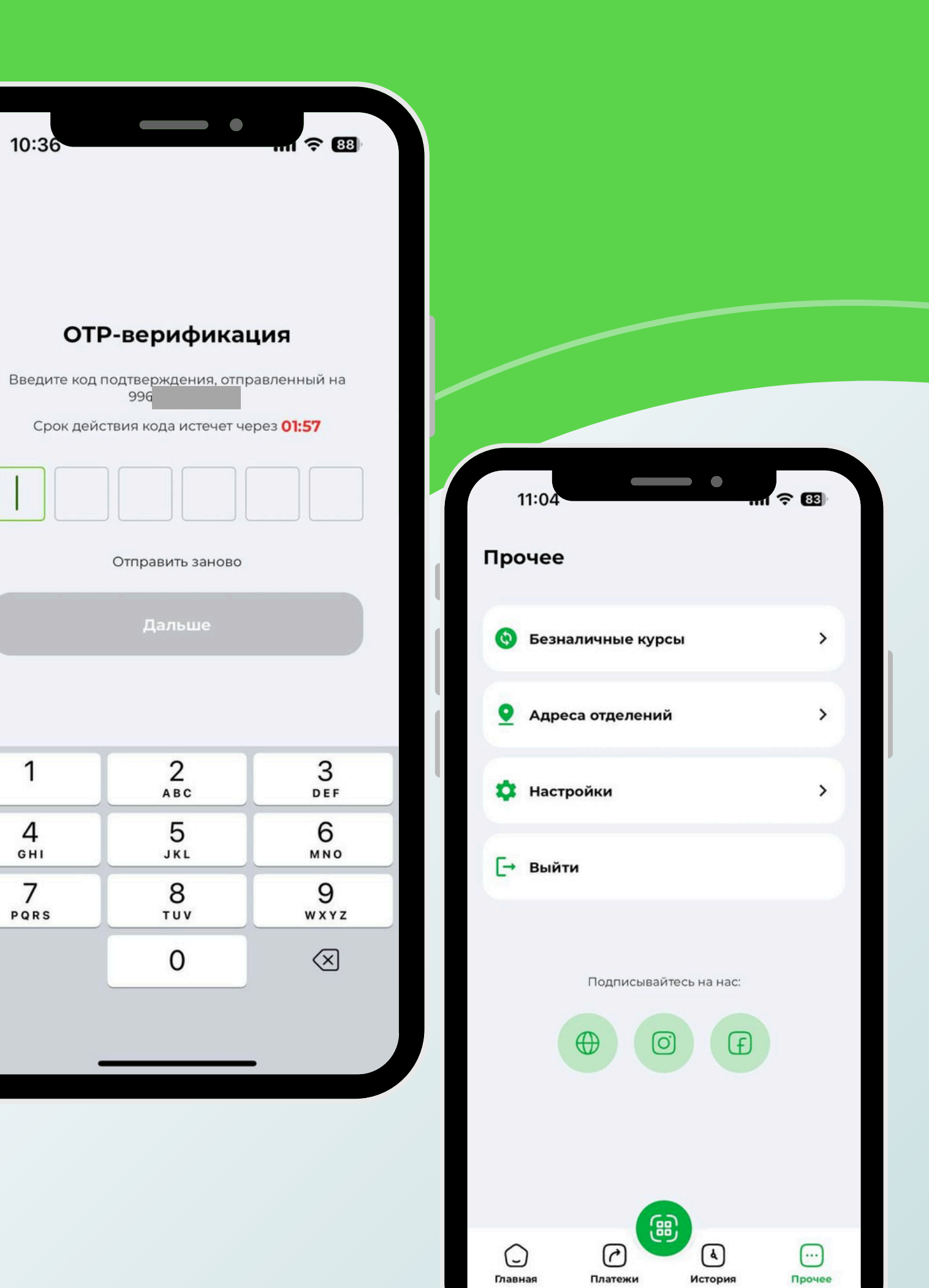

<

Главная страница мобильного банкинга ОАО "Евразийский Сберегательный Банк" является центром управления вашими финансами и основным местом для получения информации. Она разделена на несколько ключевых блоков для удобства навигации и предоставления актуальной информации.

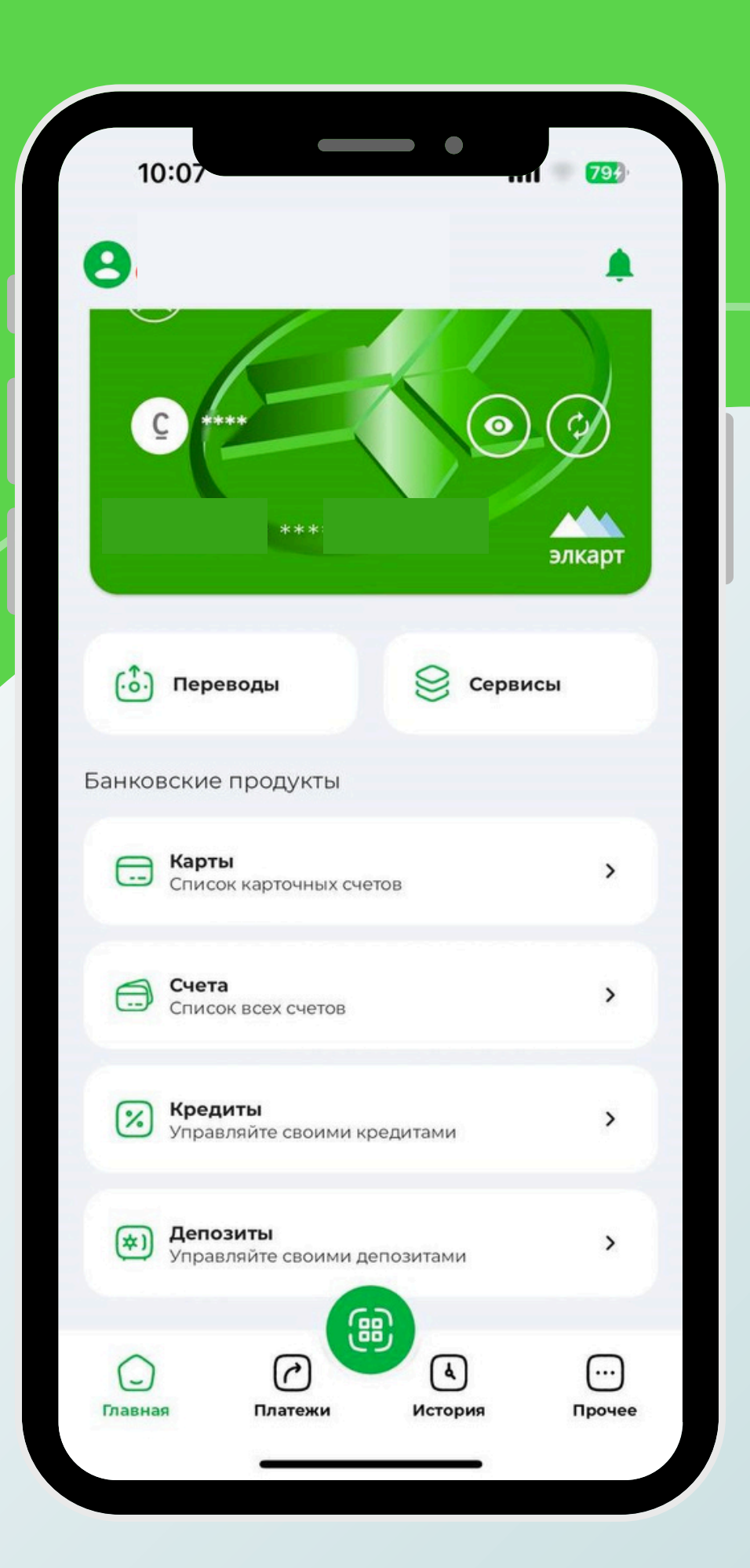

### Главная страница

# Навигационная панель:

Главная: Переход на начальную страницу мобильного банкинга.

Платежи: Быстрый доступ к разделам внутренних платежей и межбанковских переводов.

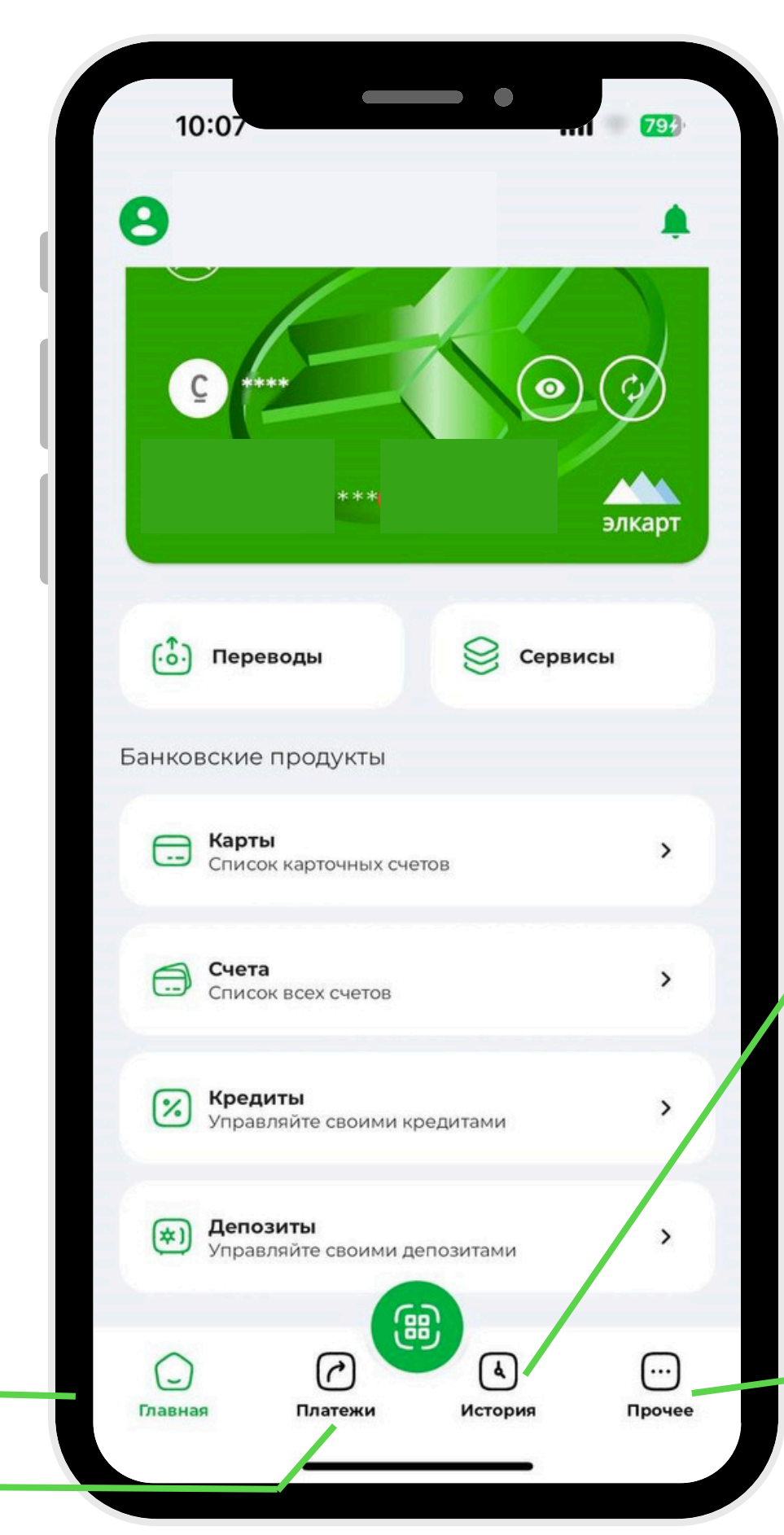

филиалы банка с адресом и графиком работы, "Настройки" для управления учетной записью и безопасностью, а также опция "Выход" для безопасного завершения сессии.

Прочее: Меню с дополнительными

разделами, такими как "Курсы валют",

Покупка, Продажа, "Адреса отделений"

период.

История: Просмотр истории транзакций, операций по счетам за определенный периол.

### Информативный блок:

Баннеры и акции: визуальные и интерактивные баннеры, Swift переводы, Кредиты в сомах, Потребительские кредиты.

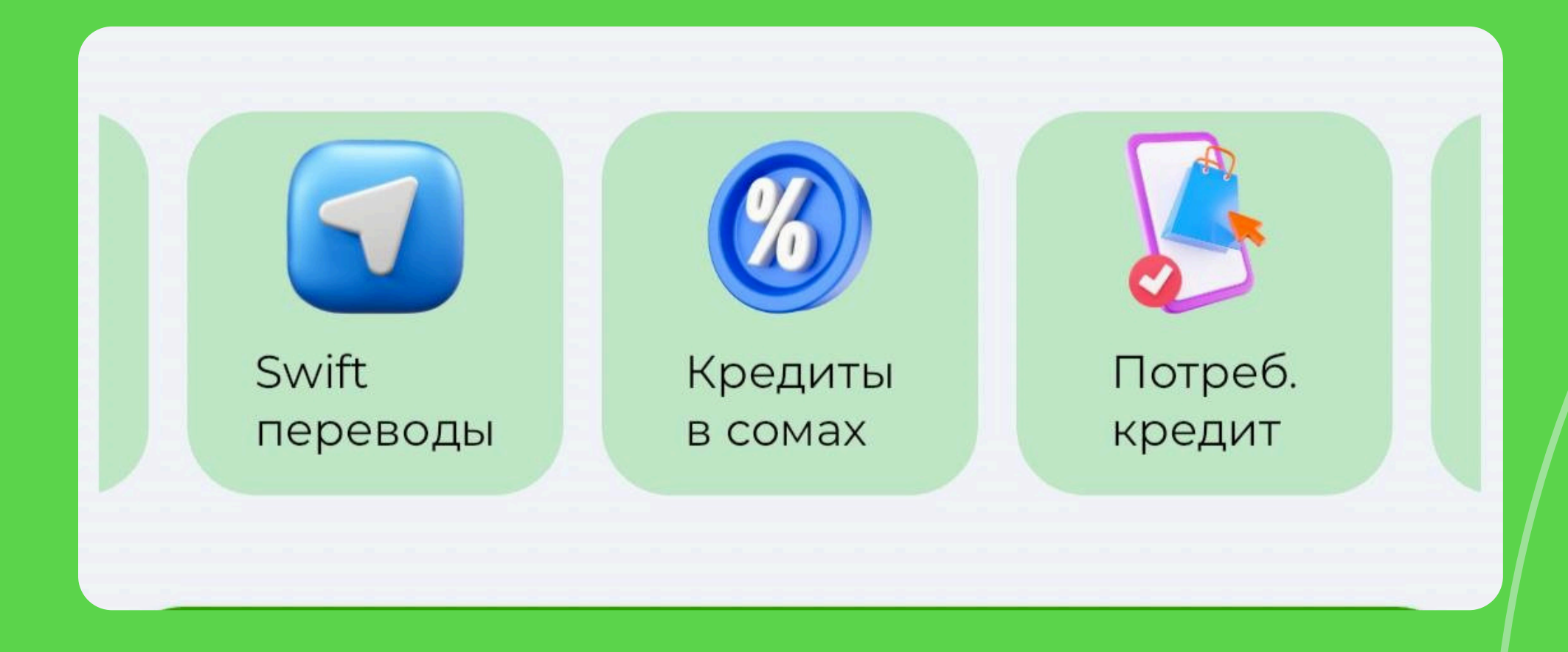

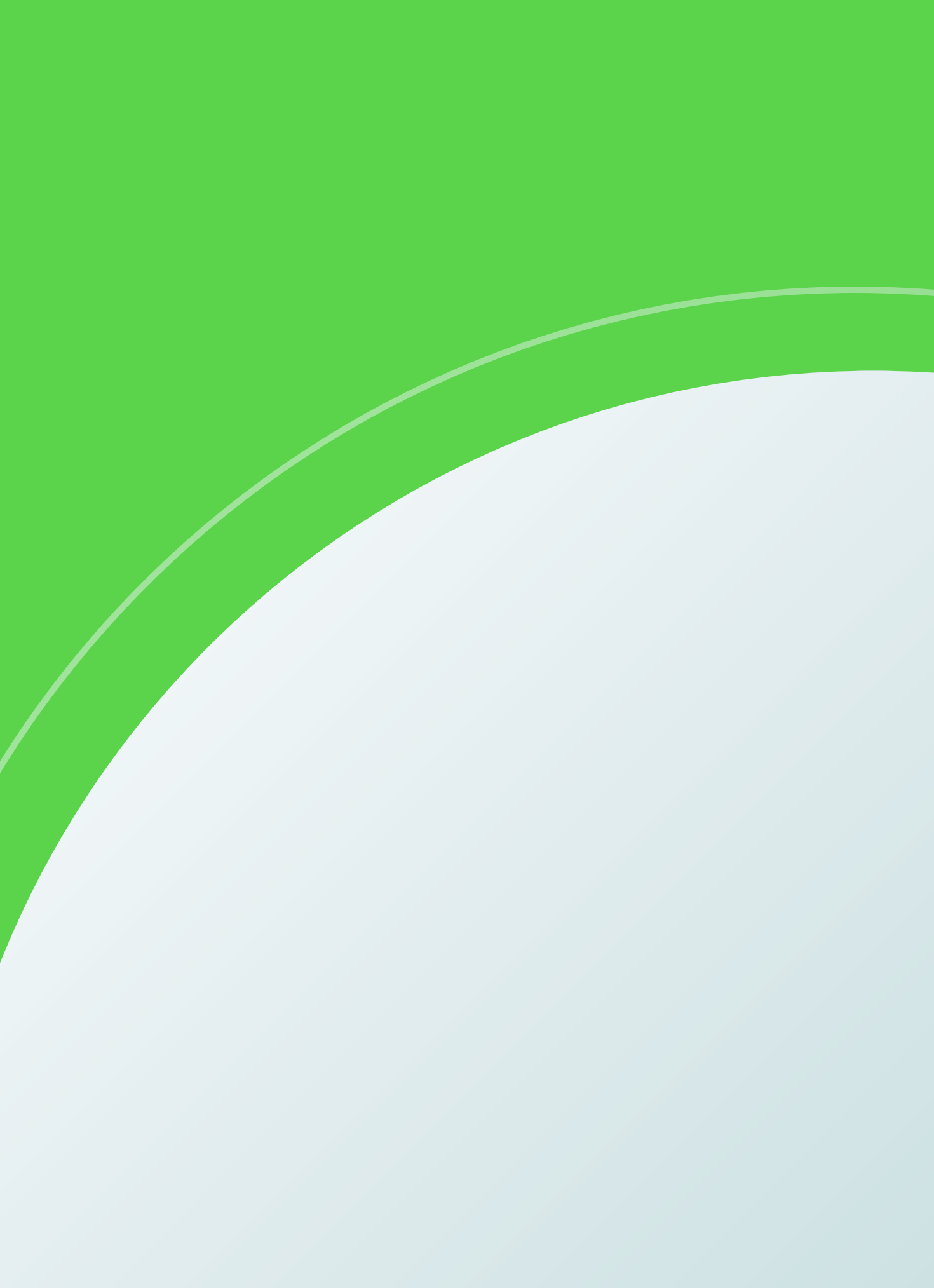

Раздел "Переводы" в мобильном банкинге ОАО "Евразийский Сберегательный Банк" позволяет пользователям легко и безопасно управлять различными типами переводов. Вот основные виды переводов, доступные в системе:

- Клиенту Банка ЕСБ
- На другой свой счет
- Перевод на карту Элкарт
- В другие банки КР
- Обменные операции
- SWIFT
- По номеру телефона РФ

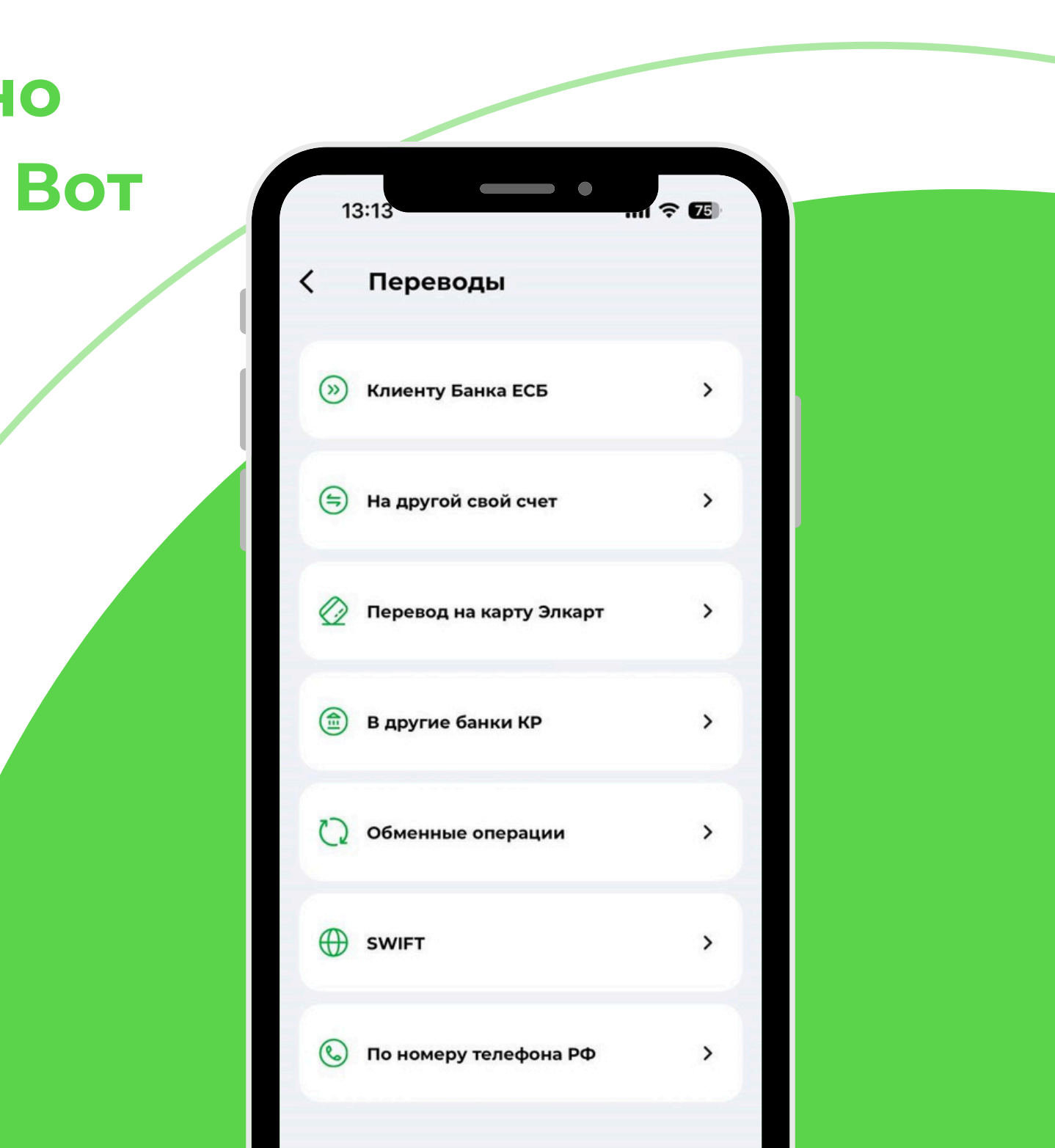

Клиринговые переводы: Переводы в национальной валюте до 1 000 000 сом.

• <u>Время работы:</u> С 08:45 до 12:00. Переводы, сделанные в этот период, обрабатываются в день их поступления.

• <u>Применение</u>: подходит для стандартных переводов меньших сумм, где не требуется срочность.

В другие банки КР Платеж по системе Клиринг - 6 Выбрать Имя получателя \* Счет получателя \* Банка получателя \* E< Платеж по системе Клиринг 0 Платеж по системе Гросс

# Гросс-переводы:

Крупные и срочные переводы в национальной валюте.

• <u>Время работы:</u> с 08:45 до 16:00. Это обеспечивает достаточно времени для обработки даже самых крупных и срочных транзакций в течение рабочего дня.

• <u>Применение:</u> используется для крупных сумм и когда необходима немедленная обработка.

В другие банки КР Платеж по системе Клиринг - 6 Выбрать Имя получателя \* Счет получателя \* Банка получателя \* E< Платеж по системе Клиринг 0 Платеж по системе Гросс

| 13:14              | mi ? 74 |
|--------------------|---------|
| < SWIFT            |         |
| Имя получателя *   |         |
| Счет получателя *  |         |
| ИНН                |         |
| Адрес*             |         |
| Город              |         |
| Страна *           | ≡<      |
| Индекс             |         |
| Банка получателя * | ≡<      |
| Банк посредник     | ≡×      |
|                    | _       |

| 13:25                     | 1 <b>? (2</b> ) |
|---------------------------|-----------------|
| < SWIFT                   |                 |
| Индекс                    |                 |
| Банка получателя *        | ≡×              |
| Банк посредник            | =<              |
| Дополнительные поля \land |                 |
| Сумма *                   |                 |
| Комиссия:                 |                 |
| Дата списания             |                 |
| 2024-12-16                |                 |
| Назначение *              |                 |
| Дальше                    |                 |
|                           |                 |

• <u>Время работы:</u> с 08:45 до 17:00. Время указано для отправки переводов, чтобы они были обработаны в тот же день.

• <u>Применение:</u> подходит для переводов за границу в иностранной валюте, используется для трансграничных операций.

# SWIFT-переводы:

Международные переводы в иностранной валюте.

# SWIFT-ПЕРЕВОДЫ

Внимание!!! При создании SWIFT платежей в RUB – текст вводится кириллицей, в USD, EUR KZT - латиницей. Запрещены следующие символы:\$&?+@! Nº #%^\*=|<>;: {}=;\*?!!:\"+~@#\$^[]&%\\|"

• В зависимости от валюты перевода, на экране вам будет предложена форма заполнения полей по требованиям системы. Поля, отмеченные \* (звездочка) обязательные для заполнения.

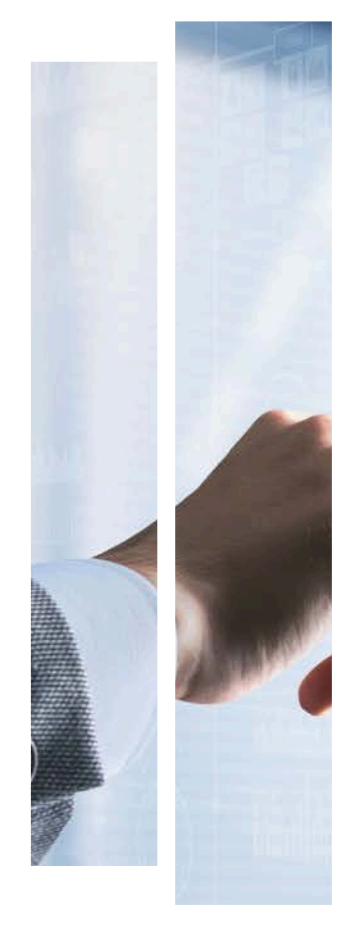

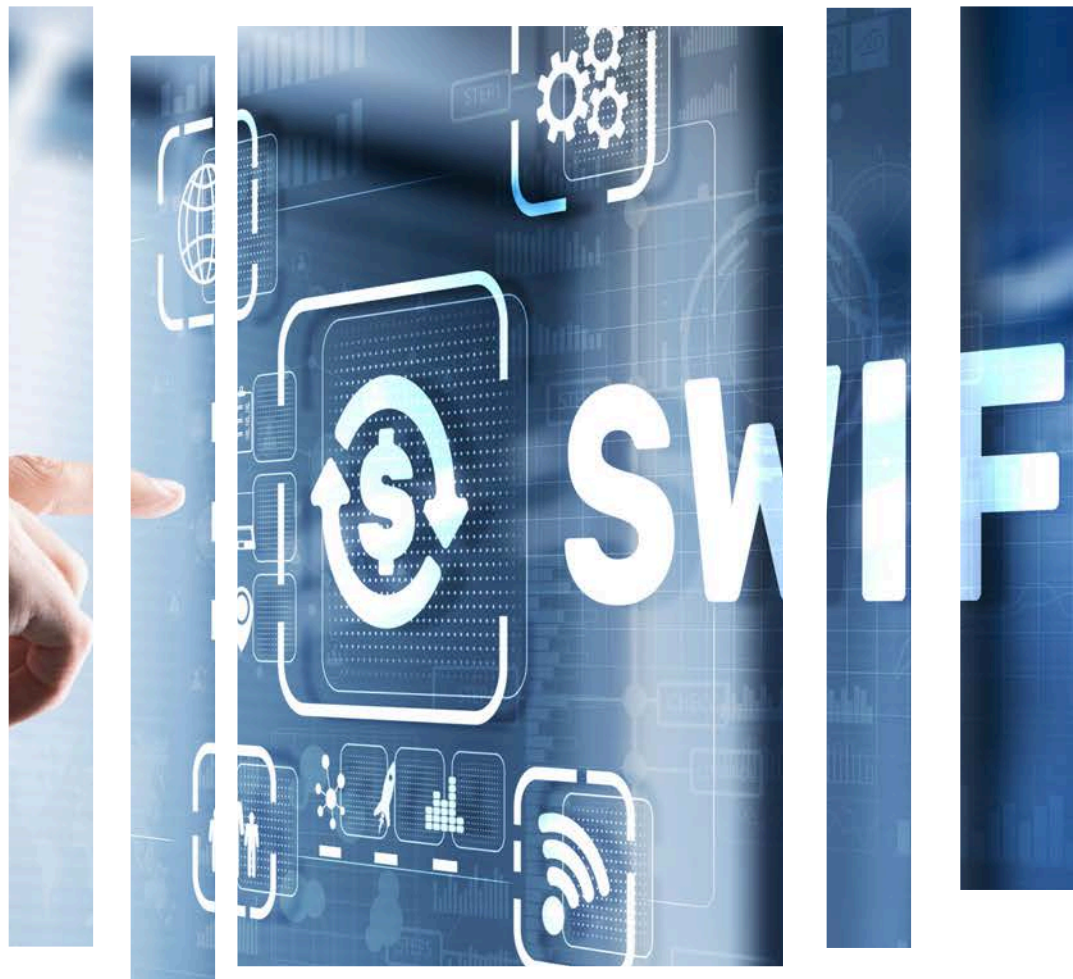

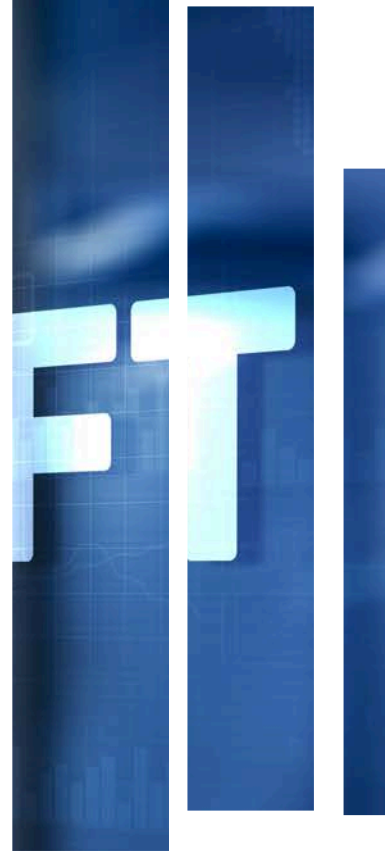

# SWIFT-ПЕРЕВОДЫ

- Необходимо заполнить все обязательные поля После успешного оформления и
- При необходимости выбора Банка посредника, перейдите в блок «Дополнительные поля»
- Заполните все необходимые поля и нажмите • Дальше
- После проверки всех данных, отправляем на подпись

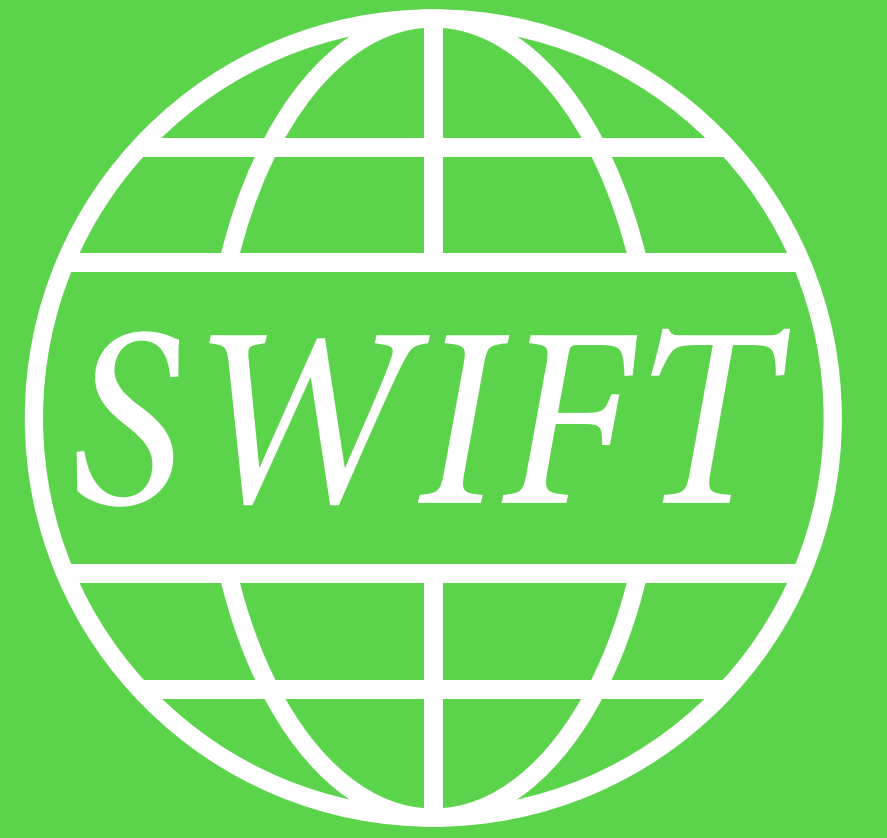

- подписания, платеж можно сохранить как шаблон или завершить
- отправки SWIFT перевода
- После дополнительной проверки данных, платеж необходимо «Подписать» либо
  - отклонить

# • Успешно подписанные и отправленные переводы будут отображаться в статусе – Подписано

- Документы, для завершения процесса
- Далее необходимо перейти в раздел –

# Внутрибанковские переводы:

Переводы между счетами, открытыми в "Евразийском Сберегательном Банке".

• <u>Время работы</u>: доступно круглосуточно, обработка в течение рабочего дня.

<u>Применение:</u> идеально подходит для переводов между своими счетами или счетами других клиентов банка.

| По номеру телефона  | ~       |
|---------------------|---------|
| Перевести со счета: |         |
|                     |         |
| Іолучатель          | Выбраті |
| Номер телефона *    |         |
|                     | 0/9     |
| Сумма *             | Ē       |
| Дата списания       |         |
| 2025-01-08          | <b></b> |

**Обменные операции :** Операции по обмену валют.

• <u>Время работы:</u> с 08:45 до 17:00. В этот период можно проводить операции по покупке или продаже валюты по актуальному курсу.

 <u>Применение</u>: используется для конвертации средств между счетами в различных валютах, что позволяет клиентам реагировать на колебания валютных курсов.

| 13:32                       |              |         | mi 🗢 | · 72 |
|-----------------------------|--------------|---------|------|------|
| < 0                         | бменнь       | ые опер | ации |      |
| <mark>Перевес</mark><br>⊖ — | ти со счета: |         |      |      |
| <u>Зачисли</u><br>⊕ —       | ть на счет.  |         |      |      |
| Сумма                       | *            |         |      |      |
| Сумма                       | *            |         |      |      |
| Курс кон                    | зерсии:      |         |      |      |
| Дата спис<br>2024-12        | ания<br>-16  |         |      |      |
|                             |              | Дальше  |      |      |
|                             |              |         |      |      |
|                             |              |         |      |      |
|                             | _            |         | -    |      |

### Важные замечания:

- Перед совершением перевода важно убедиться в правильности введенных данных получателя и суммы перевода.
- Все переводы должны соответствовать установленным банком лимитам и регламентам.
- Для международных переводов рекомендуется проверить банковские реквизиты получателя и условия перевода в соответствии со стандартами SWIFT.
- Всегда следите за актуальным графиком работы банка, так как он может изменяться в праздничные и выходные дни.

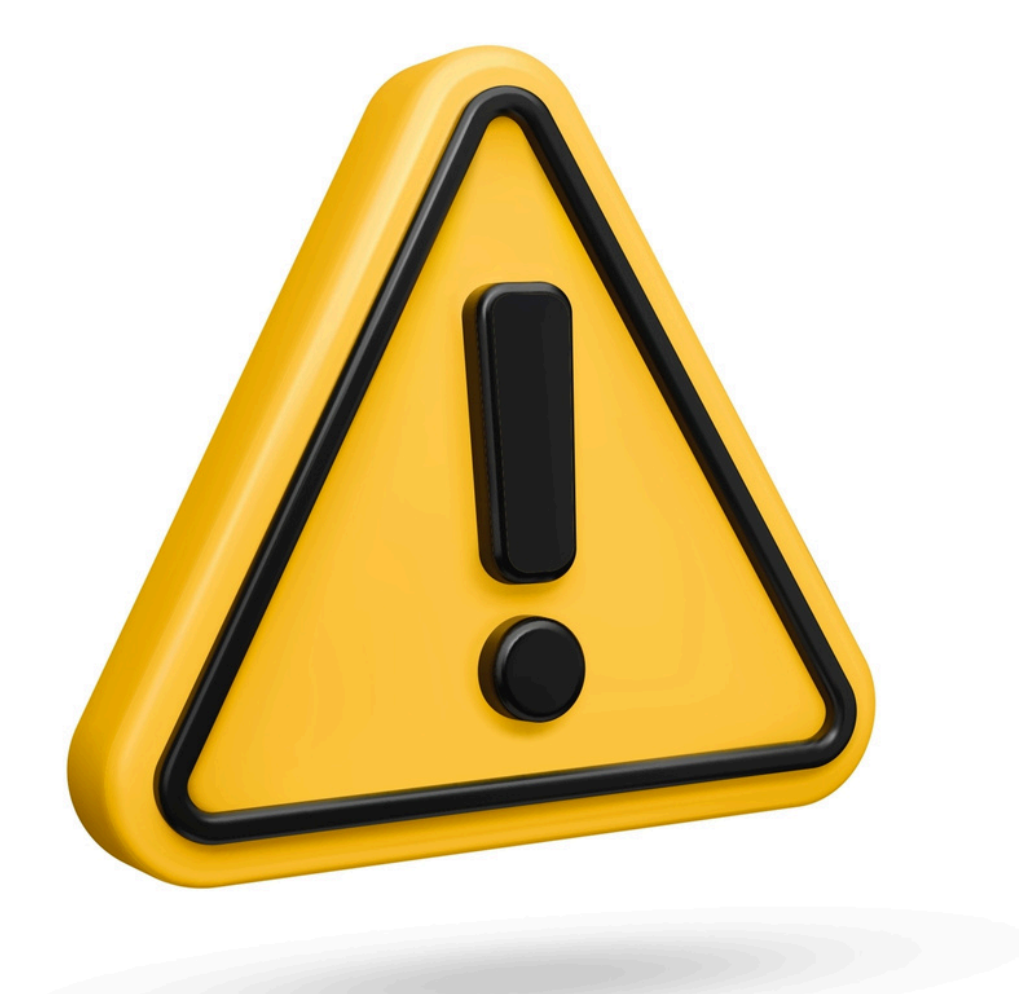

 Запустите мобильное приложение банка на вашем устройстве.
Перейдите в раздел "Связаться с банком"

На главной странице во вкладке "Прочее" выберите раздел, который называется "Связаться с банком".

| 13:08                     | mi ? 🗊 |
|---------------------------|--------|
| Прочее                    |        |
| 🔇 Безналичные курсы       | >      |
| <b>9</b> Адреса отделений | >      |
| Связаться с банком        | >      |
| 🏟 Настройки               | >      |
| [→ Выйти                  |        |
| Подписывайтесь на нас:    |        |

3. Выберите мессенджер для связи

В разделе "Связаться с банком" будут представлены два мессенджера для удобной связи с банком:

- Telegram
- WhatsApp

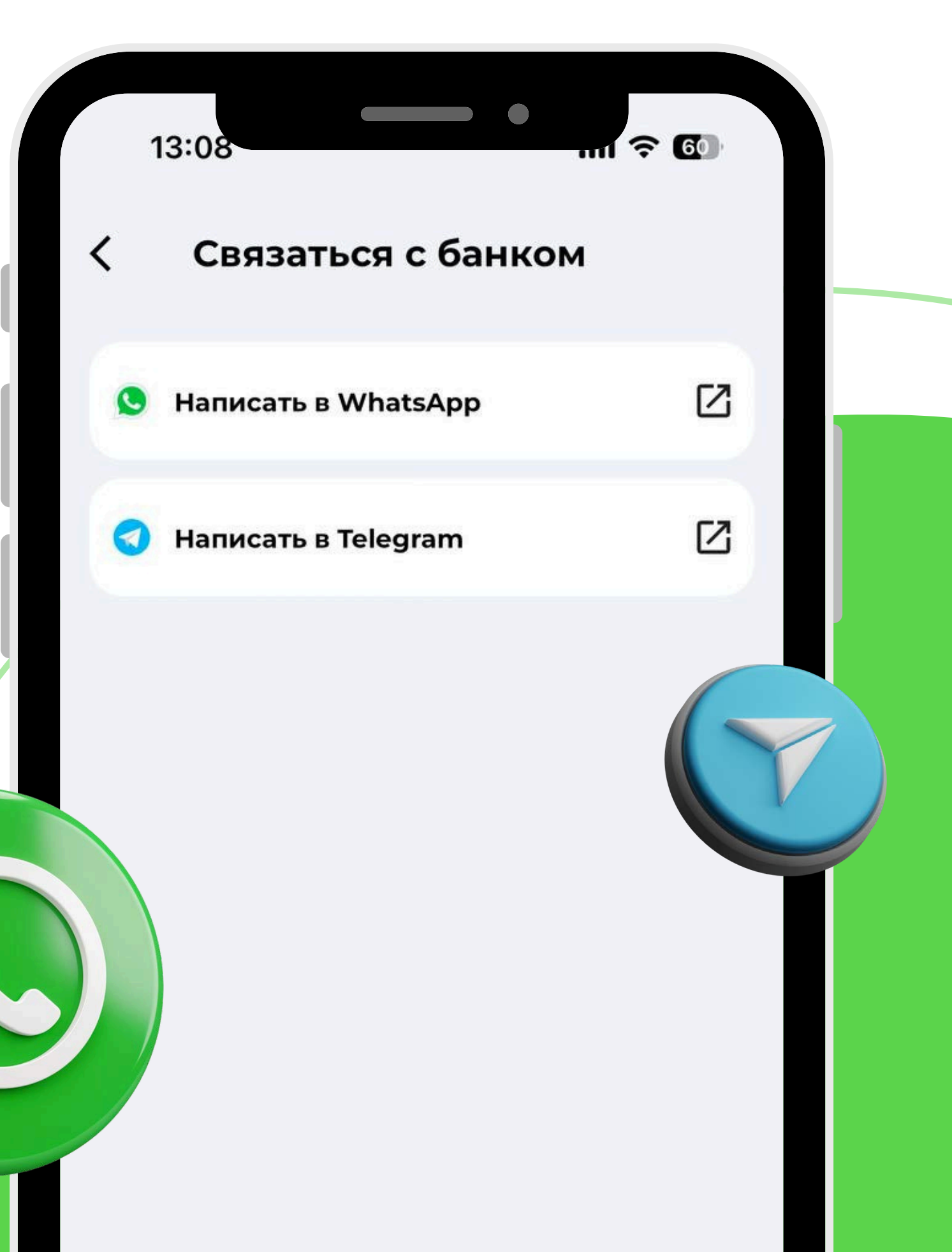

# 4. Выбор мессенджера

Нажмите на иконку мессенджера, через который вы хотите связаться с банком. Это приведет вас к чату с официальным представителем банка.

- Telegram: Вы будете перенаправлены в приложение Telegram, где откроется чат с банком.
- WhatsApp: Вы будете перенаправлены в приложение WhatsApp, где откроется чат с банком.

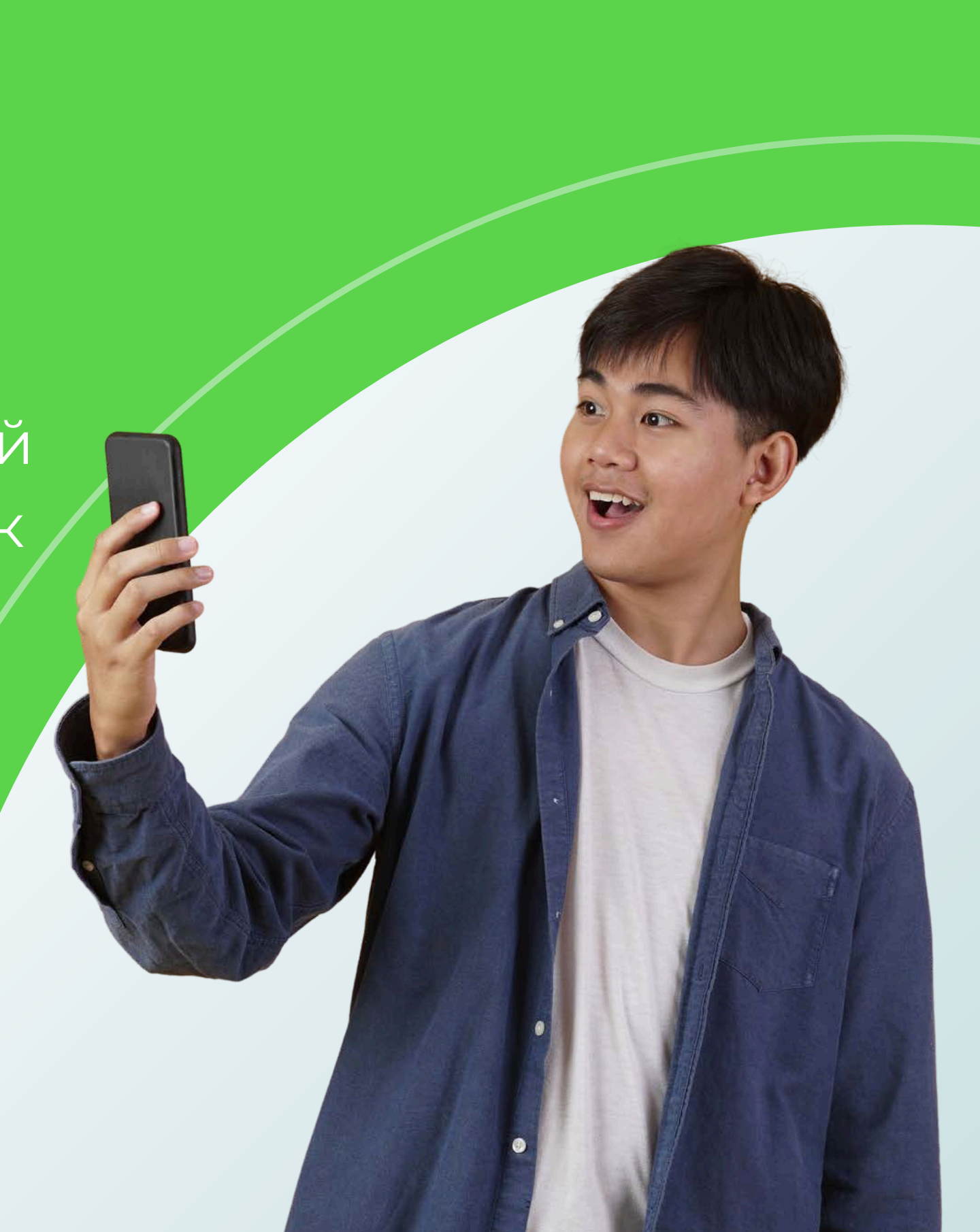

 Начало общения
После перехода в выбранный мессенджер вы сможете начать общение с сотрудником банка, задать вопросы или получить помощь по любым вопросам, связанным с вашими банковскими операциями.

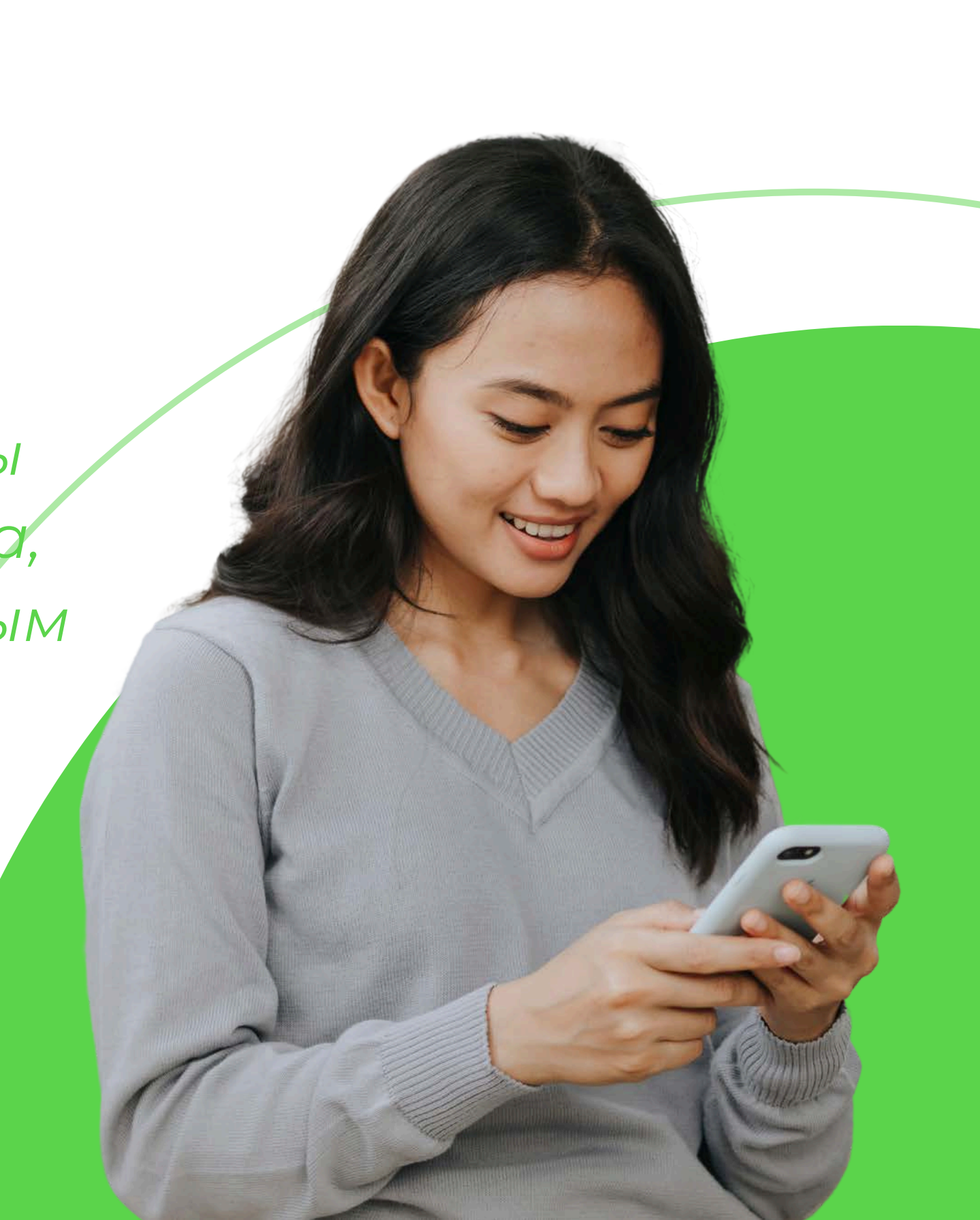

6. Закрытие чата
Если вам больше не нужно общаться с банком,
вы можете закрыть чат в любом из мессенджеров.

С помощью этой функции вы можете легко и быстро получить помощь или решить вопросы, не выходя из мобильного приложения банка.

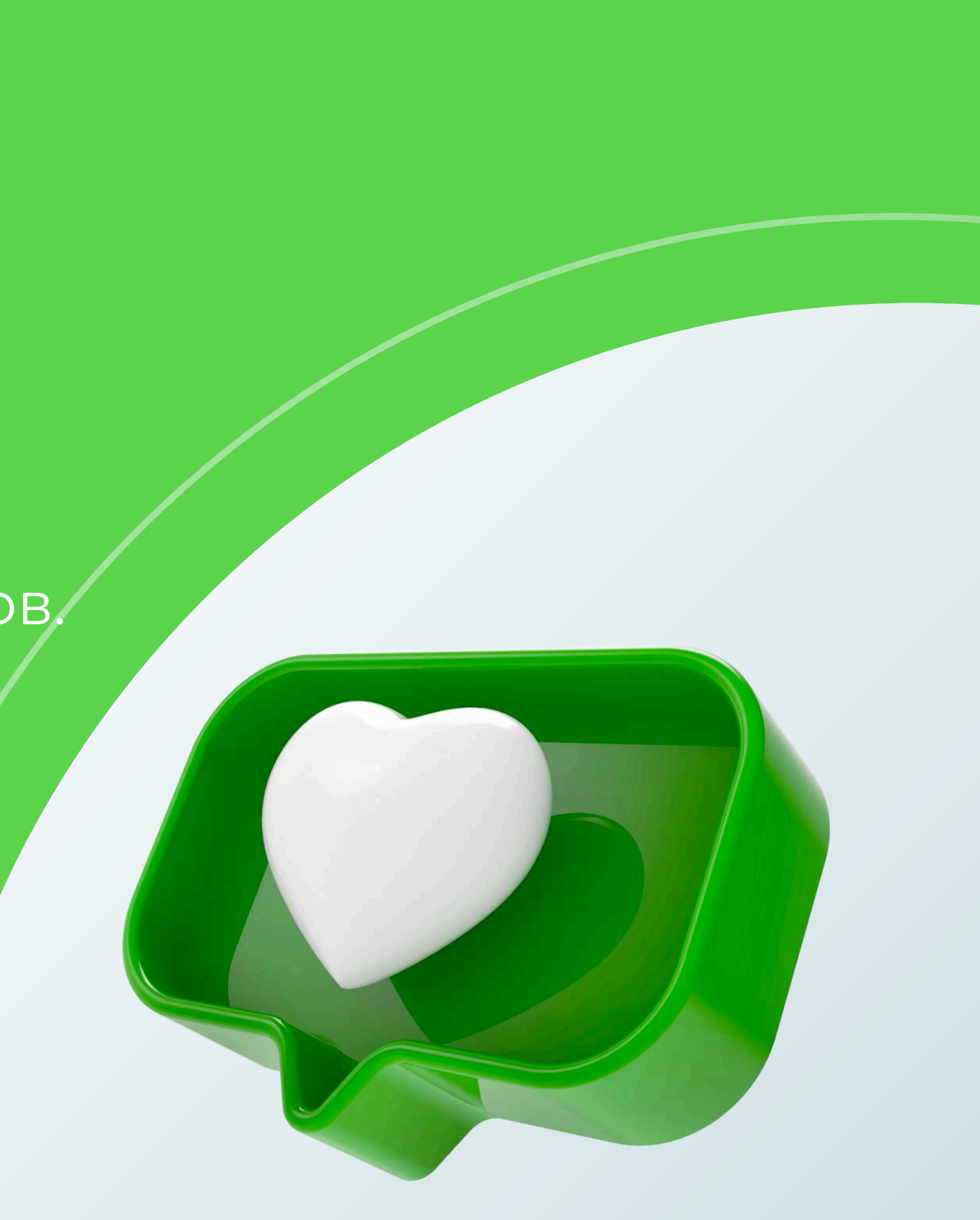

# Заключение и Рекомендации

Регулярно обновляйте свои знания: Мобильный-Банкинг постоянно развивается, добавляются новые функции и улучшения. Регулярно изучайте раздел помощи и обновления, чтобы быть в курсе всех возможностей и изменений. Используйте возможности планирования и автоматизации: Настройте регулярные платежи, шаблоны переводов и автоматические операции, чтобы сэкономить время и уменьшить риск ошибок.

!

Всегда завершайте сессию мобильного-банкинга, особенно если вы используете общедоступные или чужие устройства.

Обучайтесь и используйте поддержку: В случае возникновения вопросов или проблем, не стесняйтесь обращаться в службу поддержки банка. Также можно использовать обучающие материалы, часто представленные в системе мобильного-банкинга.

Регулярно проверяйте свои счета и операции: Регулярный просмотр истории операций и текущего состояния счетов поможет избежать неожиданных проблем и своевременно обнаружить любые несоответствия.

![](_page_27_Picture_9.jpeg)

### Телефон для справок